www.openhelix.com

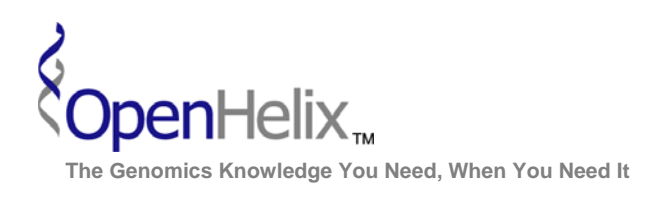

## Exercises for UCSC Advanced Topics: Table Browser and Custom Tracks

#### 1) Obtain a list of SNPs in a single gene (Clock) using the Table Browser.

Skills: basic table search menus and options; choosing format; downloading sequence

## 2) Find CpG islands in known genes on the last part of chromosome 22 of the human genome. Obtain this sequence as one FASTA record per region.

Skills: basic table search menus and options; intersecting tables, choosing format, downloading sequence

3) From a list of UCSC genes, add gene symbols and GO IDs for additional information about the gene set. Bonus step: add GO terms.

Skills: basic table search menus and options; using tables, choosing related tables and selected fields

UCSC Advanced Topics Exercises, version 15b. Correspond to the data available in October 2008.

The materials and slides offered are for non-commercial use only. Reproduction, distribution and/or use for commercial purposes are strictly prohibited. Copyright 2008, OpenHelix, LLC.

Seattle 12600 SE 38<sup>th</sup> Street, Suite 230 Bellevue, WA 98006 (425) 401-1400 **Boston** 65 Main Street Somerville, MA 02145 (617) 627-9398 San Francisco 193 Haight Street San Francisco, CA 94012 (415) 252-1519

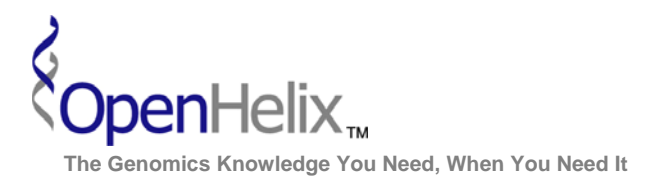

## Step-by-Step instructions for the UCSC Genome Browser Advanced Topics exercises

#### 1) Obtain a list of SNPs in a single gene (Clock) using the Table Browser.

| Step | Action                                                                                                    | $\checkmark$ |
|------|----------------------------------------------------------------------------------------------------|--------------|
| 1    | Go to the UCSC Genome Browser homepage, genome.ucsc.edu.                                                                                                    |              |
| 2    | Enter the Table Browser, by clicking either of the <b>Table Browser links</b> from the homepage.                                                                                                    |              |
| 3    | Choose "human" and the "May 2004" assembly.                                                                                                    |              |
| 4    | Choose a table: Choose group "Variation and Repeats" in the "group" pull-down menu, "SNPs' in the "track" menu and "snp125" in the "table" menu.                                                                                                    |              |
| 5    | Type in "CLOCK" in the position box.                                                                                                    |              |
| 6    | Click the " <b>lookup</b> " button.                                                                                                    |              |
| 7    | You will see a list of records with "Clock" in the record. <b>Click the first</b><br><b>link "CLOCK (NM_004898)".</b> The position of this gene will appear in<br>position box. (Alternatively, you could paste in a known accession<br>number and choose that option, but we wanted to show how the 'look<br>up' works here.). This should give you the position: <b>chr4:56139588-</b><br><b>56253925.</b> |              |
| 8    | Leave buttons for filter and intersection as default (none).                                                                                                    |              |
| 9    | Under "Output Format" choose "selected fields from primary and related tables" in pull-down menu. Click "get output."                                                                                                    |              |
| 10   | In the resulting menu, check the boxes for these fields: chrom,<br>chromStart, chromEnd, name, strand, observed and func. Click<br>"get output."                                                                                                    |              |
| 11   | You can now copy/paste or download the resulting file for more study.<br>Clock is an interesting gene that encodes a protein associated with<br>circadian rhythm sleep disorders.                                                                                                    |              |

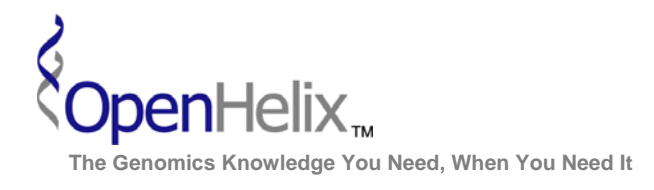

www.openhelix.com

# 2) Find CpG islands in known genes on the last part of chromosome 22 of the human genome. Obtain this sequence as one FASTA record per region.

| 0.0  |                                                                              | $\checkmark$ |
|------|------------------------------------------------------------------------------|--------------|
| Step | Action                                                                       | -            |
| 1    | Go to the UCSC Genome Browser homepage, genome.ucsc.edu.                     |              |
| 2    | Enter the Table Browser, by clicking either of the Table Browser links       |              |
|      | from the homepage.                                                           |              |
| 3    | Choose "human" and the "May 2004" assembly.                                  |              |
| 4    | Choose a table: Choose "Genes and Gene Predictions Tracks" in                |              |
|      | "group" pull-down menu, choose "Known genes" in the "track" menu             |              |
|      | and <b>"knownGene</b> in the <b>"table"</b> menu.                            |              |
| 5    | Type in "chr22:4000000-49396972" in the position box.                        |              |
| 6    | Click the intersection "create" button.                                      |              |
| 7    | On the resulting page, choose "Regulation" in the group menu and "CpG        |              |
|      | Islands" in the track menu. Leave other options as default ("all Known       |              |
|      | Genes records that have any overlap with CpG Islands") and click             |              |
|      | submit.                                                                      |              |
| 8    | On the resulting page (back to table browser interface), choose              |              |
|      | "sequence" on the output format menu. Click "Get Output."                    |              |
| 9    | On resulting screen, choose "genomic' and click submit.                      |              |
| 10   | Make sure only "5' UTR Exons, CDS Exons, 3' UTR Exons" options are           |              |
|      | chosen (unclick introns). Then click on the One FASTA record per             |              |
|      | region option and leave rest of the sequence retrieval options as default.   |              |
|      | Click "Get Sequence."                                                        |              |
| 11   | You can now copy/paste or download the resulting file (a list of CpG         |              |
|      | islands in known genes) for more study. The resulting file will be large. In |              |
|      | cases like this, it is best to type in a file name in the "Output File" box. |              |
|      | This will save a FASTA formatted text file to your computer.                 |              |

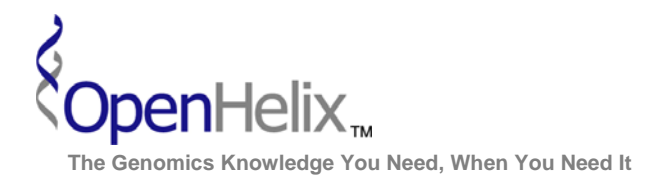

www.openhelix.com

# 3) From a list of UCSC genes, add gene symbols and GO IDs for additional information about the gene set. Bonus step: add GO terms.

| Step | Action                                                                          | V |
|------|---------------------------------------------------------------------------------|---|
| 1    | Go to the UCSC Genome Browser homepage, genome.ucsc.edu. Enter the              |   |
|      | Table Browser by clicking either of the homepage Table Browser links.           |   |
| 2    | Choose "human" and the "Mar 2006" assembly.                                     |   |
| 3    | Choose "Genes and Gene Prediction Tracks" group and the track                   |   |
|      | "UCSC Genes." The table you will need first is "knownGene".                     |   |
|      | Note: For this exercise and similar searches, it is useful to know which tables |   |
|      | contain the data you need. If you choose the table and click the "describe      |   |
|      | table schema" button to examine the data fields within. This will also list all |   |
|      | the tables linked to this table and joining fields.                             |   |
| 4    | Choose the "position" radio button and type chr7 as the location. Click         |   |
|      | "lookup" to add the nucleotide range quickly. This just limits our set of data  |   |
|      | for this example. You can choose genome-wide, if that's what you need, later.   |   |
| 5    | Leave all other choices as default and <b>choose</b> "selected fields from      |   |
|      | primary and related tables" in the "output format" menu.                        |   |
| 6    | Click "get output."                                                             |   |
| 1    | On the next page you choose the items available for the output. At the top is   |   |
|      | our table choice. Select "name" and "chrom" and "proteinild" for our            |   |
| 0    | purposes. You may find other times you want more data.                          |   |
| 8    | table from which we need data by clicking the checkboxy "kgYrof" (a             |   |
|      | able from which we need data, by <b>clicking the checkbox: kg/rei</b> (a        |   |
|      | from Checked Tables" at the bottom of the page to view choices for table        |   |
| 9    | In ba18 kaXref fields box, choose "kalD," "geneSymbol" & "refsea"               |   |
| 3    | fields.                                                                         |   |
| 10   | By making the kgXref table available, new associated tables are now also        |   |
|      | available from the "Linked Tables" area below. One of the new choices is go.    |   |
|      | Click the checkbox next to go for the "goaPart" table. Click "Allow             |   |
|      | Selection from Checked Tables" to view the choices for that table.              |   |
| 11   | In the new table box "go.goaPart Fields," select the field "gold."              |   |
| 12   | Click "get output" in the box "Select Fields from hg18.knownGene" in the        |   |
|      | top section of the page. Your results will display UCSC IDs, chromosome,        |   |
|      | protein ID, GO IDs, and gene symbols, which we built from the series of table   |   |
|      | choices.                                                                        |   |
| 13   | Extra credit: return to the last checkbox page and add GO terms by checking     |   |
|      | the other "go" box ("term") in the "Linked Tables" area. Then check             |   |
|      | "Allow Selection from Checked Tables," and add "name" from go.term              |   |
|      | fields. Get output.                                                             |   |